# **6** カスタム・リカバリ CD / リカバリ CD の使い方

Windows 98 / 95 モデルには、カスタム・リカバリ CD が同梱されています。 Windows 2000 / NT モデルにはリカバリ CD が同梱されています。 本章では、カスタム・リカバリ CD およびリカバリ CD の使い方について説明します。

- 1 カスタム・リカバリ CD / リカバリ CD とは .... 176
- 2 標準システムを復元する ...... 177
- 3 最小構成でシステムを復元する
   (Windows 98 / 95 モデル)......181
- **4** アプリケーションを再インストールする (Windows 98 / 95 モデル)......183

# カスタム・リカバリ CD / リカバリ CD とは

## 1 カスタム・リカバリCD とは(Windows 98 / 95 モデル)

Windows 98 / 95 モデルには次のカスタム・リカバリ CD が同梱されています。

- Product Recovery CD-ROM
- ・アプリケーション & ドライバ CD-ROM

カスタム・リカバリ CD は、何らかの障害によってハードディスクが壊れてしまった場 合やシステムが正常に動作しなくなってしまった場合にシステムを復元したり、一度削 除してしまったアプリケーションを再インストールする場合に使用します。

標準システムを復元する ご購入時の状態に戻します。プレインストールされているアプリケーションもすべて 復元されます。

☞「本章 2 標準システムを復元する」

最小構成でシステムを復元する

Windows およびデバイスドライバを復元します。アプリケーションなどはインス トールされません。

☞「本章 3 最小構成でシステムを復元する (Windows 98 / 95 モデル)」

アプリケーションやドライバごとに再インストールする

プレインストールされているアプリケーションを再インストールできます。

☞「本章 4 アプリケーションを再インストールする (Windows 98 / 95 モデル)」

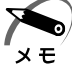

・カスタム・リカバリ CD は絶対になくさないようにしてください。紛失した場合、再発行することはできません。

### 2 リカバリ CD とは (Windows 2000 / NT モデル)

Windows 2000 / NT モデルにはリカバリ CD (「Product Recovery CD-ROM」) が同 梱されています。

リカバリ CD は何らかの障害によって、ハ - ドディスクが壊れてしまった場合やシステムが正常に動作しなくなってしまった場合にシステムを復元するために使用します。 ☞ 「本章 2 標準システムを復元する」

また、Windows 2000 / NT モデルには、アプリケーション CD-ROM (「Application CD-ROM」) も同梱されています。アプリケーション CD-ROM は、本製品で用意され ているアプリケーションが入っています。

用意されているアプリケーションなどの一覧および概要、注意事項についてはアプリ ケーション CD-ROM を CD-ROM 装置にセットし、Autorun 機能により表示される初期 画面をご覧ください。

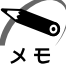

・リカバリ CD / アプリケーション CD は絶対になくさないようにしてください。紛失した場合、再発行することはできません。

# ② 標準システムを復元する

本製品にあらかじめインストールされている Windows やアプリケーションを復元し、 ご購入時の状態に戻します。

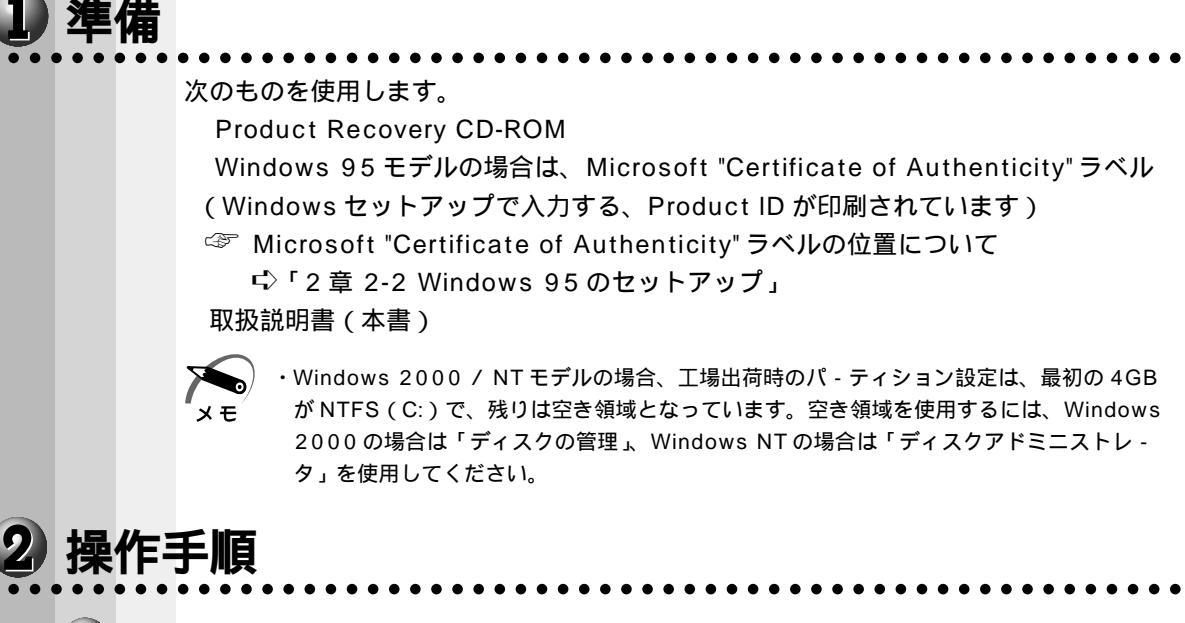

### Windows 98 / 95 モデルの場合

注意 ・復元する前にハードディスクのフォーマットを行います。ハードディスクの内容はすべて削除されますので、必要なデータがある場合には、あらかじめフロッピーディスクなどに保存してください。 ハードウェア構成を変更している場合には、本パソコンをご購入時の状態に戻してから、システムの復元を行なってください。

- 1 パソコンをご購入時の状態に戻す 増設したハードディスクドライブや周辺機器などははずしてください。
- 2「Product Recovery CD-ROM Disk1」をセットして、パソコンの電源 を切る
- 3 キーボードの Delete キーを押しながら、パソコンの電源を入れる 「復元する構成を選択してください」のメッセージが表示されます。 「AMIBIOS HIFLEX SETUP UTILITES」が表示されたらキーを離します。
- **4** \_\_\_\_\_キーで「Advanced CMOS Setup」を選択し、Enter キーを押す
- **5** ニーキーで「1st Boot Device」を選択する「Available Options:」の画面が表示されます。
- 6 PageUp PageDown キーで「CDROM」を選択する

7 Esc キーを押し、F10 キーで設定を保存する [Save current setteings and exit (Y/N)?Y]のメッセージが表示されるので「Y」 が選択されていることを確認し、Enter キーを押します。

| 8         | 「1」キーを押す                                                                     |
|-----------|------------------------------------------------------------------------------|
| Ŭ         | 「フォーマットの方法を選択してください」のメッセージが表示されます。                                           |
| 9         | 1 キーを押す                                                                      |
|           | <br>クイックフォーマットをする場合は、2_キーを押してください。<br>「ハードディスクの内容は、すべて削除されます!」のメッセージが表示されます。 |
| 10        | Y キーを押す                                                                      |
|           | <br>処理を中止する場合は、N=キーを押してください。                                                 |
|           | ハードディスクをフォーマットした後に、復元を開始します。                                                 |
|           | 復元が元「すると、終」画面が表示されます。                                                        |
| 11        | CDを取り出し、何かキーを押す                                                              |
|           | システムが再起動します。                                                                 |
| 12        | 「TOSHIBA」の画面が表示されたら、キーボードのDelete キーを押し、<br>BIOS セットアップを起動する                  |
|           | 「AMIBIOS HIFLEX SETUP UTILITES」が表示されたらキーを離します。                               |
| 13        | キーで「Advanced CMOS Setup」を選択し、Enter キーを押す                                     |
| 14        | 「「キーで「1st Boot Device」を選択する                                                  |
|           | 'Available Options:」の画面か表示されます。                                              |
| 15        | PageUp PageDown キーで「Floppy」を選択する                                             |
| <b>16</b> | Esc キーを押し、F10 キーで設定を保存する                                                     |
|           | [Save current settings and exit (Y/N)Y?]のメッセージが表示されるので「Y」選                   |
|           | 択されていることを確認し、Enter キーを押します。                                                  |
|           | システムが起動し、Windowsのセットアップが始まります。                                               |
|           | ☞ Windowsのセットアップについて ⊊ 2 覚 2 初めて審測を入れるときは」                                   |

| 🔍 Wi | ndows 2000 / NT <b>モデルの場合</b>                                                                                                    |
|------|----------------------------------------------------------------------------------------------------|
|      | 注意 ・復元する前にハードディスクのフォーマットを行います。ハードディスクの内容はす<br>べて削除されますので、必要なデータがある場合には、あらかじめフロッピーディス<br>クなどに保存してください。<br>ハードウェア構成を変更している場合には、本パソコンをご購入時の状態に戻してか<br>ら、システムの復元を行なってください。 |
| 1    | <b>パソコンをご購入時の状態に戻す</b><br>増設したハードディスクドライブや周辺機器などははずしてください。                                                                                                    |
| 2    | 「Product Recovery CD-ROM Disk1」をセットして、パソコンの電源<br>を切る                                                                                                    |
| 3    | キーボードの <u>Delete</u> キーを押しながら、パソコンの電源を入れる<br>「AMIBIOS HIFLEX SETUP UTILITES」が表示されたらキーを離します。                                                                            |
| 4    | ーーで「Advanced CMOS Setup」を選択し、Enterキーを押す                                                                                                    |
| 5    | ─────────「1st Boot Device」を選択する<br>「Available Options:」の画面が表示されます。                                                                                                    |
| 6    | 「PageUp PageDown キーで「CDROM」を選択する                                                                                                    |
| 7    | Esc キーを押し、F10 キーで設定を保存する<br>[Save current settings and exit (Y/N)Y?]のメッセージが表示されるので「Y」選<br>択されていることを確認し、Enter キーを押します。<br>「復元する構成を選択してください」というメッセージが表示されます。             |
| 8    | Windows 2000を復元する場合には、 1 キーを押す<br>Windows NTを復元する場合には、 2 キーを押す<br>「ハードディスクの内容は、 すべて削除されます!」 というメッセージが表示されます。                                                           |
| 9    | 復元の処理を開始する場合には、Y キーを押す<br>処理を中止する場合には、N キーを押す                                                                                                    |
| 10   | メッセージに従い、「Product Recovery CD-ROM」を入れ替える<br>Windows 2000の復元中に次のメッセージが表示された場合には、「Product Recovery<br>CD-ROM Disk2」に入れ替えて、Enter キーを押してください。                              |
|      | Span Volume [X] Done                                                                                                    |
|      | Insert next media and press enter to continue           OK         Cancel         FileName?                                                                            |
| 11   | 復元が完了したら、「Product Recovery CD-ROM」を CD-ROM ドライ<br>ブから抜く                                                                                                    |
| 12   | 何かキーを押して、システムを再起動する                                                                                                    |

6 <sup>章</sup>

/リカバリCDの使い方カスタム・リカバリCD

- 13「TOSHIBA」の画面が表示されたら、キーボードのDeleteキーを押し、 BIOS セットアップを起動する 「AMIBIOS HIFLEX SETUP UTILITES」が表示されたらキーを離します。
- 14 \_\_\_\_\_キーで「Advanced CMOS Setup」を選択し、Enterキーを押す
- **15** ニーで「1st Boot Device」を選択する 「Available Options : 」の画面が表示されます。
- 16 PageUp PageDown キーで「Floppy」を選択する

17 Esc キーを押し、F10 キーで設定を保存する [Save current settings and exit (Y/N)Y?]のメッセージが表示されるので「Y」選択されていることを確認し、Enter キーを押します。 システムが起動し、Windowsのセットアップが始まります。 ☞ Windowsのセットアップについて 応「2章2初めて電源を入れるときは」

# 

Windows 98 / 95 モデルでは、Windows およびデバイスドライバを復元することが できます。最小構成でシステムを復元しますので、ご購入時にプレインストールされて いたアプリケーションなどはインストールされません。

メモ

・最小構成でシステムを復元する場合でも、標準システムを復元する場合と同じディスク使用 量(ご購入時のディスク使用量)が必要です。

次のものを使用します。
 Product Recovery CD-ROM
 Windows 95 モデルの場合は、Microsoft "Certificate of Authenticity" ラベル
 (Windows セットアップで入力する、Product ID が印刷されています)
 ③ Microsoft "Certificate of Authenticity" ラベルの位置について
 「2章 2-2 Windows 95のセットアップ」
 取扱説明書(本書)

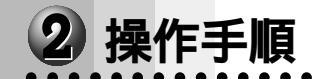

- パソコンをご購入時の状態に戻す
   増設したハードディスクドライブや周辺機器などははずしてください。
- 2「Product Recovery CD-ROM Disk1」をセットして、パソコンの電源 を切る
- 3 キーボードの Delete キーを押しながら、パソコンの電源を入れる 「AMIBIOS HIFLEX SETUP UTILITES」が表示されたらキーを離します。
- **4** \_\_\_\_\_キーで「Advanced CMOS Setup」を選択し、Enter キーを押す
- **5** ニーキーで「1st Boot Device」を選択する「Available Options:」の画面が表示されます。
- 6 PageUp PageDown キーで「CDROM」を選択する
- 7 Esc キーを押し、F10 キーで設定を保存する
   [Save current settings and exit (Y/N)Y?]のメッセージが表示されるので「Y」選択されていることを確認し、Enter キーを押します。
   「復元する構成を選択してください」のメッセージが表示されます。

| 8  | 2キーを押す                                                                                                    |
|----|----------------------------------------------------------------------------------------------------|
|    | 「フォーマットの方法を選択してください」のメッセージが表示されます。                                                                                                    |
| 9  | 1 キーを押す<br>クイックフォーマットをする場合は、2 キーを押してください。<br>「ハードディスクの内容は、すべて削除されます!」のメッセージが表示されます。                                                                                                    |
| 10 | Y キーを押す 処理を中止する場合は、N キーを押してください。 ハードディスクをフォーマットした後に、復元を開始します。                                                                                                    |
| 11 | CDを取り出し、何かキーを押す<br>システムが再起動します。                                                                                                    |
| 12 | 「TOSHIBA」の画面が表示されたら、キーボードのDeleteキーを押し、<br>BIOS セットアップを起動する<br>「AMIBIOS HIFLEX SETUP UTILITES」が表示されたらキーを離します。                                                                                      |
| 13 | ──── キーで「Advanced CMOS Setup」を選択し、Enter キーを押す                                                                                                    |
| 14 | └────────「1st Boot Device」を選択する<br>「Available Options:」の画面が表示されます。                                                                                                    |
| 15 | PageUp PageDownキーで「Floppy」を選択する                                                                                                    |
| 16 | Esc キーを押し、F10 キーで設定を保存する<br>[Save current settings and exit (Y/N)Y?]のメッセージが表示されるので「Y」選択されていることを確認し、Enter キーを押します。<br>システムが起動し、Windowsのセットアップが始まります。<br>③ Windowsのセットアップについて $c$ 「2章2初めて電源を入れるときは」 |
|    |                                                                                                    |

# ④ アプリケーションを再インストールする(Windows 98/95 モデル)

Windows 98 / 95 モデルにプレインストールされているアプリケーションやドライ バを一度削除してしまっても、システムの復元を行うことなく、アプリケーションごと に再インストールすることができます。 再インストールには「アプリケーション&ドライバ CD-ROM」を使用します。

### 1 操作手順

- 1 「アプリケーション & ドライバ CD-ROM Disk1」をセットする
- 2 表示されるメッセージに従ってインストールを行う

6

# 困ったときは

7

本章では、困ったときの対処方法を説明します。 操作中、うまく動作しないときにお読みください。

**1** 困ったときのQ&A ......186

# ① 困ったときのQ&A

実際に本装置を操作しようとしたときに、思ったとおりに操作できなかったり、何をしたらよいかわからないときがあります。すぐに、故障だ! とあわてる前に、この章をお読みください。

各システムのコマンドを使用しているときにエラーメッセージが表示された場合は、各 システムのマニュアルを参照してください。

アプリケーションソフトをご使用の方は、それぞれのアプリケーションソフトのマニュ アルをお読みください。

| 0 | 電源が入らない                     | 18  | 86 |
|---|-----------------------------|-----|----|
| ۲ | エラーメッセージが表示される              | 18  | 87 |
| ۲ | Windows NT でシャットダウン後電源が切れない | 18  | 87 |
| ۲ | 画面の表示がおかしい                  | 18  | 88 |
| ٢ | キーボードのキーを押しても希望の文字が入力されない   | 18  | 89 |
| ۲ | マウスの操作ができない                 | 1 9 | 90 |
| ۲ | フロッピーディスク装置が使えない            | 1 9 | 90 |
| ٩ | フロッピーディスクが使えない              | 1 9 | 91 |
| ۲ | アプリケーションソフトが使えない            | 1 9 | 91 |
|   | ハードディスク装置が使えない              | 1 9 | 92 |
|   | CD-ROM 装置が使えない              | 1 9 | 92 |
| ۲ | サウンドが鳴らない                   | 1 9 | 93 |
| ۲ | 印刷できない                      | 1 9 | 93 |
| ۲ | テレビ、ラジオに障害が出る               | 1 9 | 94 |
| ۲ | 異常や故障の場合                    | 1 9 | 94 |
| 0 | どうしてもわからない場合                | 1 9 | 94 |

### 電源が入らない

対

(状 況)●本体の電源が入らない

- 確認 電源コードはパソコン本体の電源コネクタと電源コンセントに差し込まれて いますか?
- 対 処 電源コードをパソコン本体の電源コネクタと電源コンセントに差し込んで ください。
- 確認 電源ランプは点灯していますか?
- 対 処> ●電源スイッチを押してください。

確認 電源コンセントに電源が通じていますか?

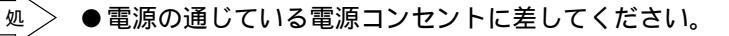

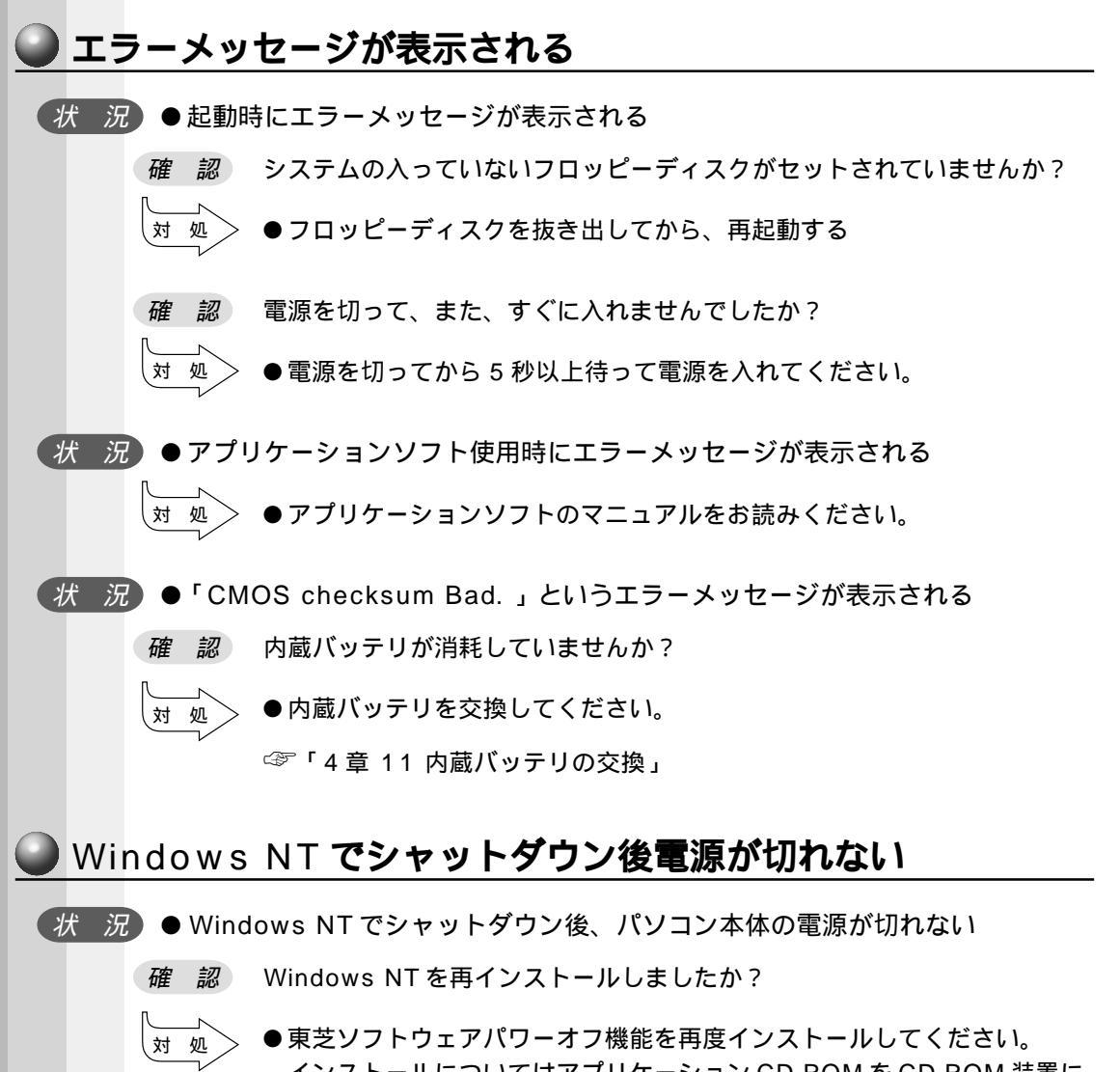

インストールについてはアプリケーション CD-ROM を CD-ROM 装置に セットし、Autorun 機能により表示される画面に従ってください。 困ったときは

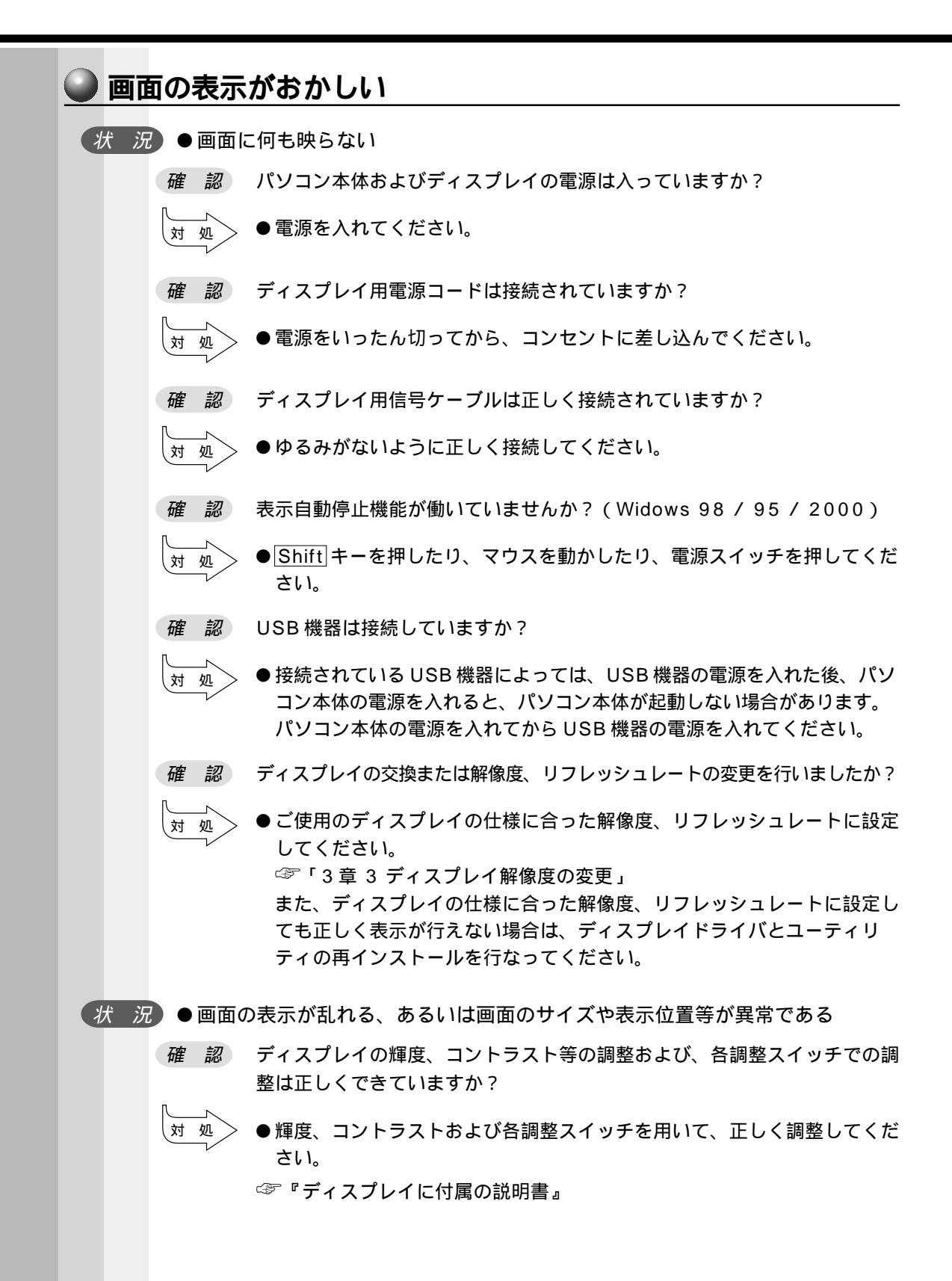

困ったときは

ディスプレイの交換または解像度、リフレッシュレートの変更を行いましたか? 確認 ●ご使用のディスプレイの仕様に合った解像度、リフレッシュレートに設定 対 処 してください。 ☞「3章3ディスプレイ解像度の変更」 また、ディスプレイの仕様に合った解像度、リフレッシュレートに設定し ても正しく表示が行えない場合は、ディスプレイドライバとユーティリ ティの再インストールを行なってください。 🍛 キーボードのキーを押しても希望の文字が入力されない ( 状 況) ● キーボードから入力できない 確認 キーボードケーブルのプラグをマウスコネクタに接続していませんか? > ●キーボードケーブルのプラグをキーボードコネクタに接続してください。 対 処 (状 況)●どのキーを押しても反応しない 対 処 > ●電源を切って、しばらくしてから電源を入れ直してください。 ( 状 況 ) ● 電源を入れ直しても反応しない > ●Ctrl キーとAlt キーを押したまま Delete キーを押してください。 対 処 (状況)●Ctrl + Alt + Delete キーを押しても反応しない 対 処` > ●リセットスイッチを押してください。 (状況)●半角の「~」(チルダ)が入力できない (対処) ● Shift キーを押したまま ネキーを押してください (状況)●「£」「¢」「々」などが入力できない ●OADG 規格の 106 キーボードの場合、上記の文字は直接入力できませ 対 処 ん。お使いの日本語入力システムに付属の説明書を参照してください。 (状) 況)●希望の文字が入力できない ● キーボードの文字キーは、文字ロックの状態によって、入力される文字 対 処 が異なります。お使いの日本語入力システムに付属の説明書を参照して、 文字ロックを希望の状態にしてください。

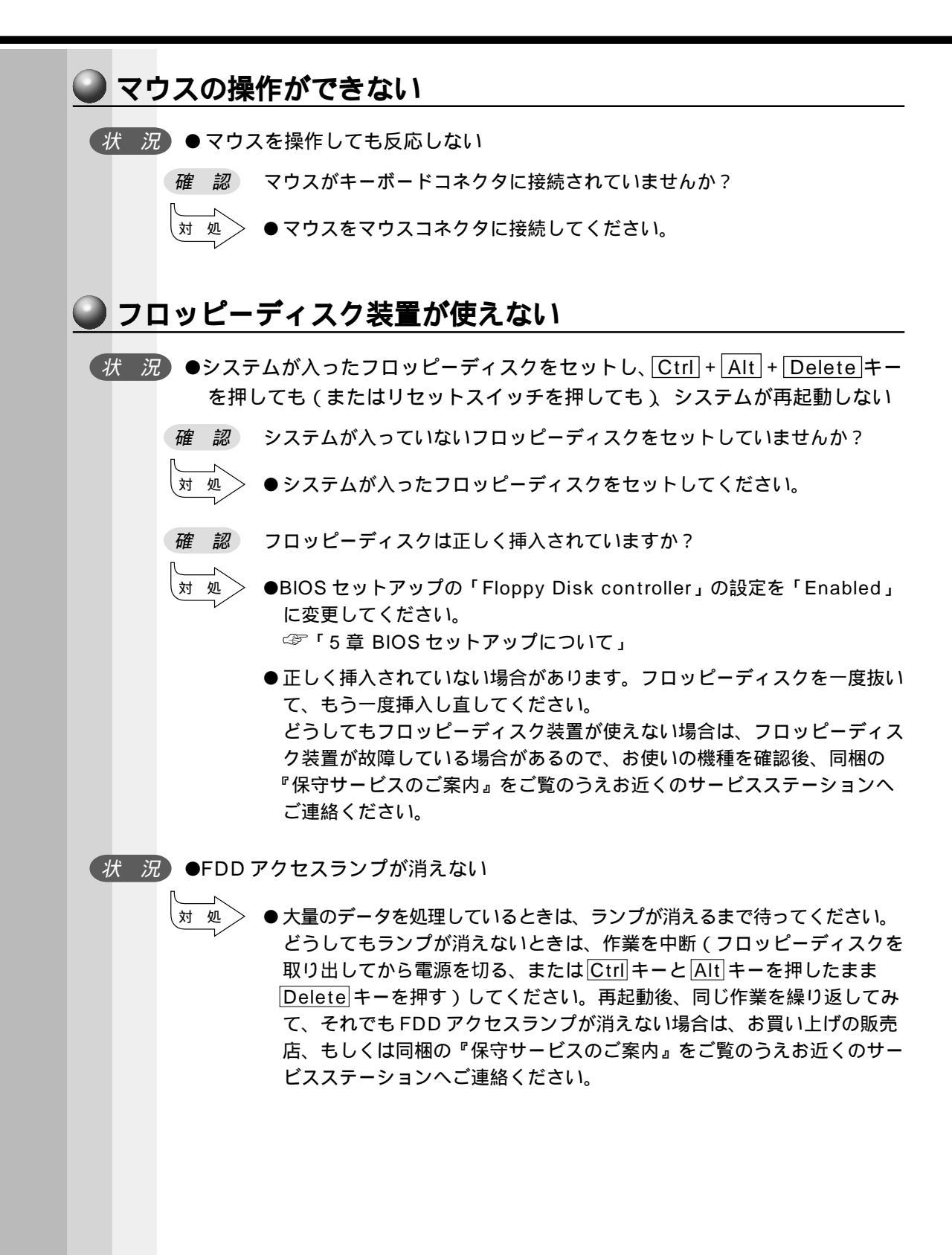

困ったときは

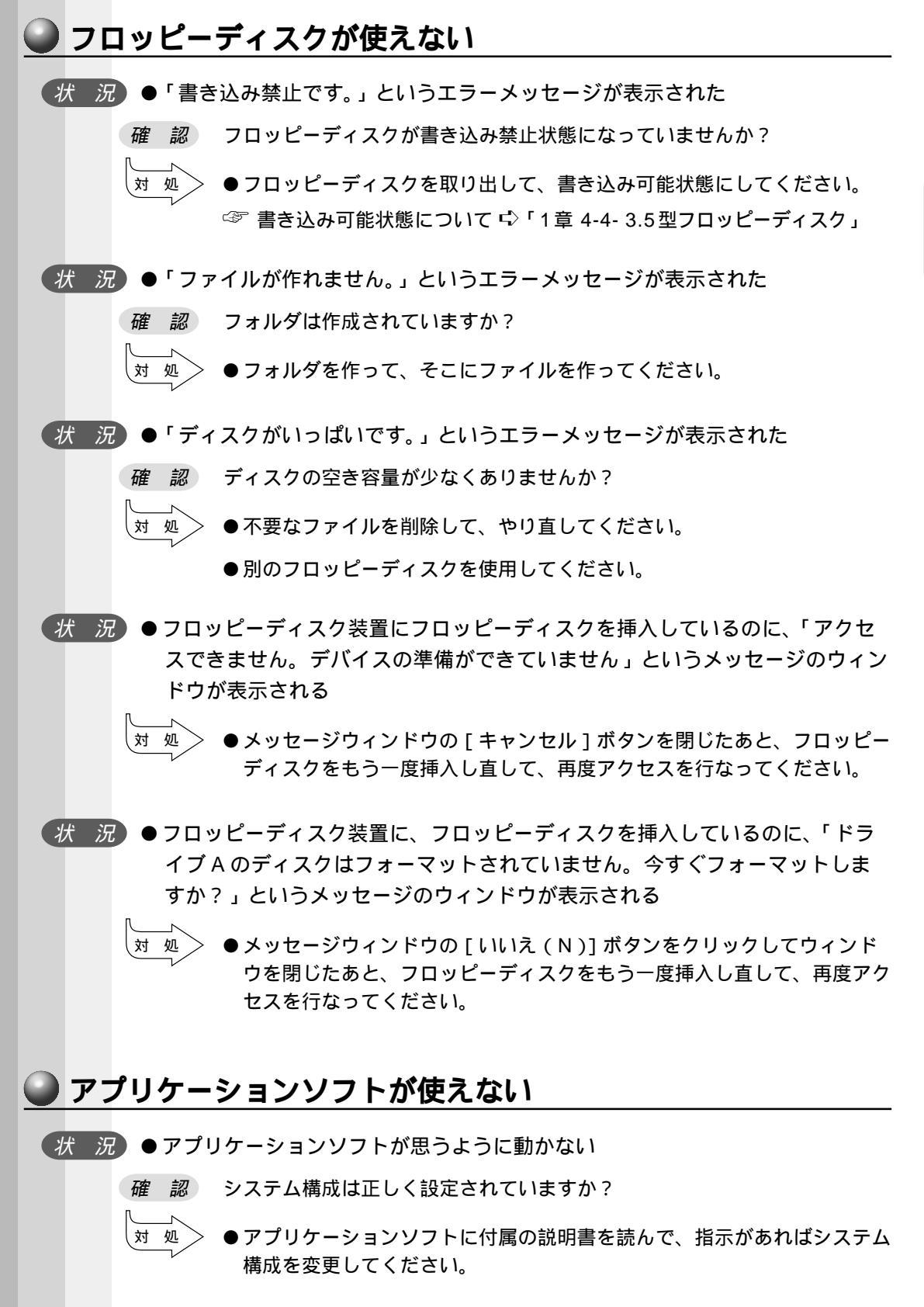

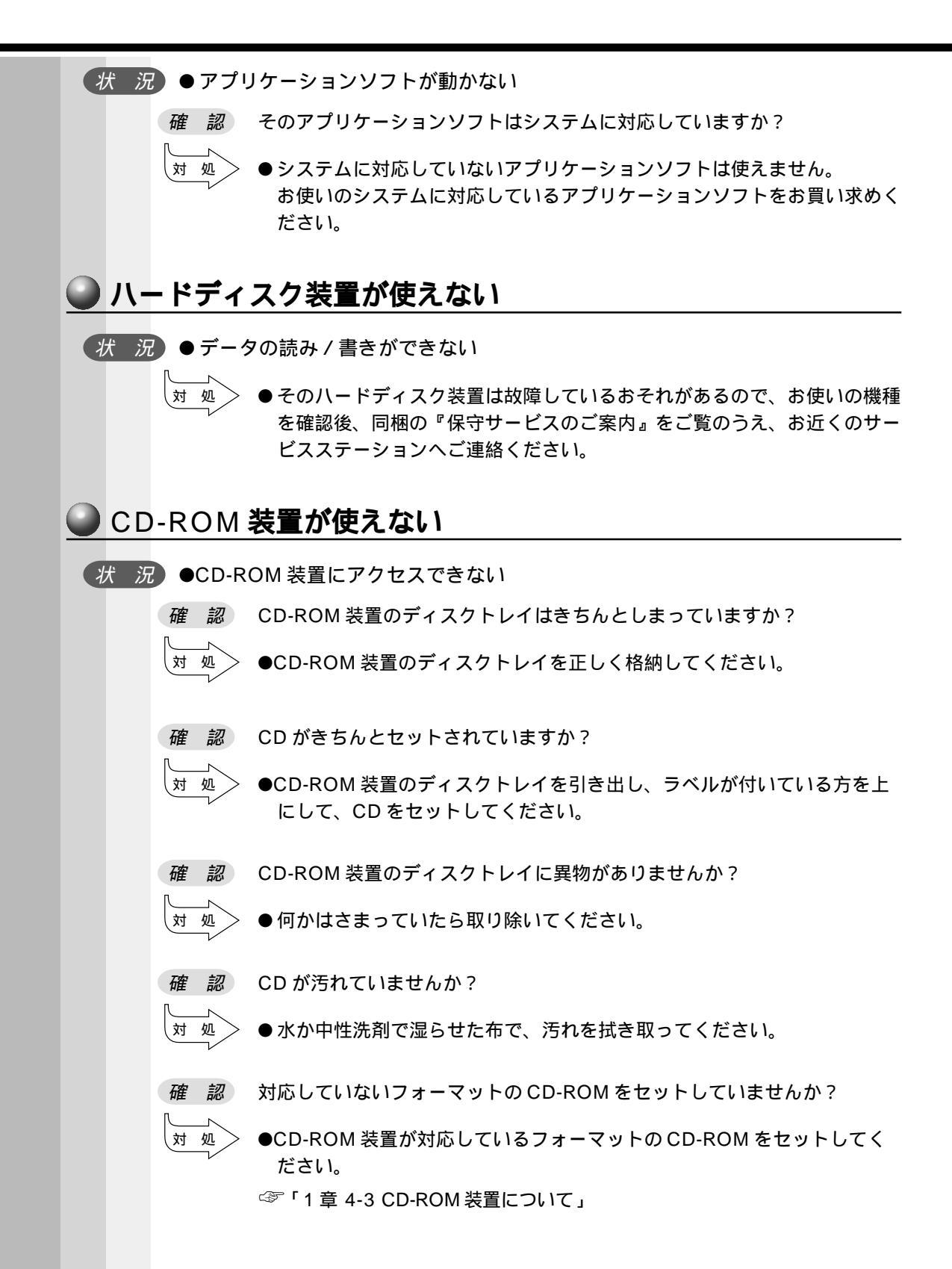

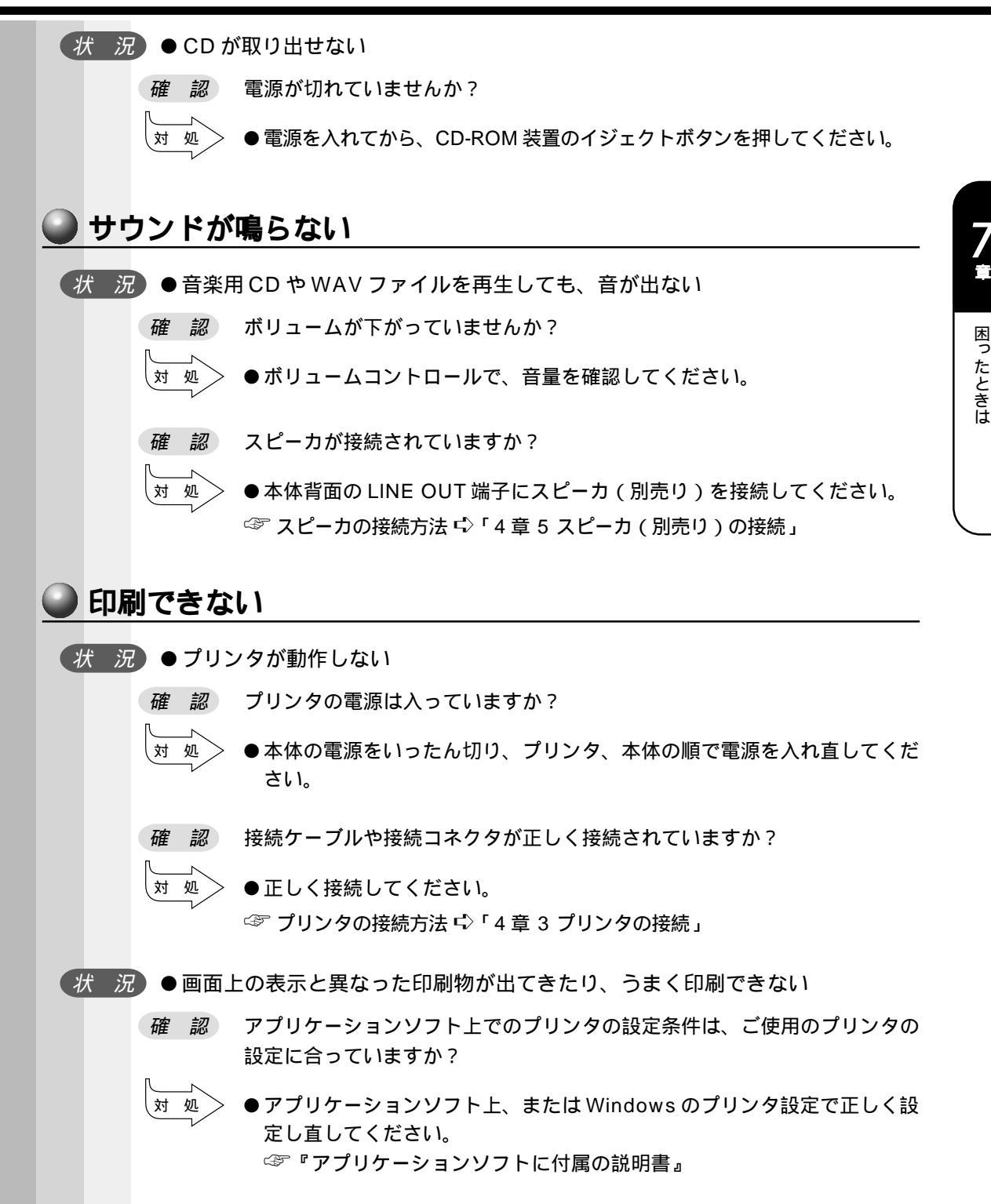

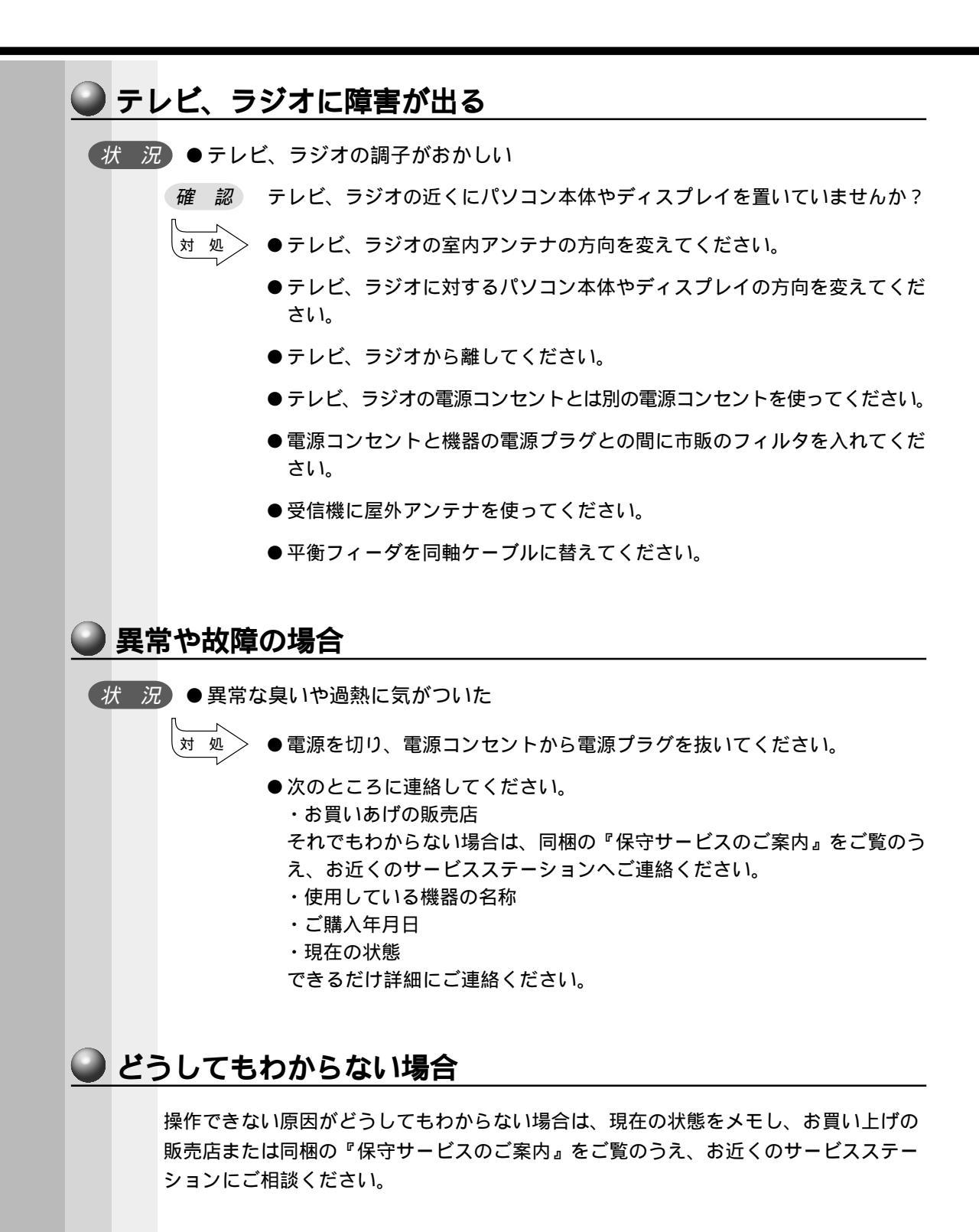

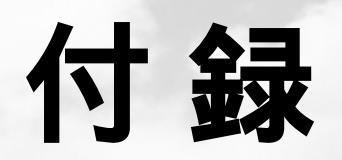

### 本装置の仕様や、その他の設定方法について説明しています。

| 1 | 製品仕様     | 196 |
|---|----------|-----|
| 2 | 各インタフェース | 202 |
| 3 | その他の設定   | 208 |

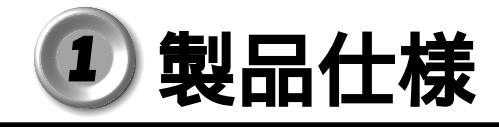

# 1 仕様概要

モデルにより多少異なります。

| 杉                                       | <b>幾</b> 種             |     | EQUIUM 3100                                                                                                    |  |  |  |
|-----------------------------------------|------------------------|-----|----------------------------------------------------------------------------------------------------|--|--|--|
|                                         | メインプロセッサ               |     | Celeron <sup>™</sup> 533MHz                                                                                       |  |  |  |
| プロセッサ                                   |                        |     | ・CACHE(32kB)・FPU内蔵<br>・2次CACHE(128kB)                                                                             |  |  |  |
|                                         | 標準メモリ                  |     | DIMM 64MB SDRAM (100MHz)                                                                                          |  |  |  |
| メモリ                                     | 増設メモリ                  |     | DIMMスロット×2(内1つは標準メモリで使用)<br>最大512MB(256MB×2)<br>使用可能 DIMM 64MB / 128MB / 256MB(100MHz)                            |  |  |  |
|                                         | ROM                    |     | FLASH MEMORY 4Mbit(書き換え可能)                                                                                        |  |  |  |
|                                         | コントロー                  | ∍   | Intel 810 Integrated                                                                                              |  |  |  |
|                                         | ビデオRAM                 | Л   | メインメモリ共用                                                                                                    |  |  |  |
| 表示機能                                    | グラフィック表示<br>(ノンインタレース) |     | 640×480 256・64k・16M色<br>800×600 256・64k・16M色<br>1024×768 256・64k・16M色<br>1280×1024 256・64k・16M色<br>1600×1200 256色 |  |  |  |
| 、≥/ <b>☆/</b> ₩/45                      | 伝送速度                   |     | 100Mbps / 10Mbps                                                                                                  |  |  |  |
| <b>迪</b> 信機能                            | 適合規格                   |     | 100BASE-TX / 10BASE-T                                                                                             |  |  |  |
| サウンド                                    | コントローラ                 |     | 810 Integrated Soft Audio                                                                                         |  |  |  |
|                                         | FDD                    | 標準  | 3.5型 1台装備<br>720kB / 1.2MB / 1.44MB(3モード)                                                                         |  |  |  |
| 補助記憶装置                                  |                        | 標準  | 3.5型 10GB                                                                                                    |  |  |  |
|                                         |                        | 増設  | 内蔵3.5型スロットまたは5型スロット                                                                                               |  |  |  |
|                                         | CD-ROM                 | 標準  | ATAPI 40倍速(最大)                                                                                                    |  |  |  |
| 2 1 1 1 1 1 1 1 1 1 1 1 1 1 1 1 1 1 1 1 | キーボード                  |     | 109キー 分離型                                                                                                    |  |  |  |
| 八八衣旦                                    | マウス                    |     | 2ボタンホイール付き PS/2マウス                                                                                                |  |  |  |
| システム制御                                  |                        |     | PCI ( Peripheral Component Interconnect )                                                                         |  |  |  |
| ファイル                                    | 3.5型<br>ドライブキ          | ャリア | 3スロット(内2つはFDDとHDDで使用)                                                                                             |  |  |  |
| スロット                                    | 5型<br>ファイルスロット         |     | 2スロット(内1つはCD-ROMで使用)                                                                                              |  |  |  |

| 人                                 | 後 種                | EQUIUM 3100                                   |  |  |  |  |  |
|-----------------------------------|--------------------|-----------------------------------------------|--|--|--|--|--|
|                                   | シリアル               | 1ポート D-Sub 9ピン、16C550互換                       |  |  |  |  |  |
|                                   | パラレル               | 1ポート セントロニクス準拠                                |  |  |  |  |  |
|                                   | ディスプレイ             | 1ポート アナログ RGB<br>セパレート信号出力、ミニD-sub15ピン(3列タイプ) |  |  |  |  |  |
|                                   | PS/2マウス            | 1ポート                                          |  |  |  |  |  |
| インタフェース                           | PS/2キーボード          | 1ポート                                          |  |  |  |  |  |
|                                   | LAN                | 1ポート RJ-45(PCカード上に装備)                         |  |  |  |  |  |
|                                   | オーディオ              | LINE IN、LINE OUT、マイク端子                        |  |  |  |  |  |
|                                   | USB                | 2ポート *1                                       |  |  |  |  |  |
|                                   | MIDI /<br>ジョイスティック | 1ポート                                          |  |  |  |  |  |
| 拡張スロット                            | PCI                | PCIフルサイズ × 3 <sup>*2</sup>                    |  |  |  |  |  |
| カレンダ機能                            |                    | 日付、時計機能<br>ボタン型バッテリ使用 電池交換可 寿命約3年             |  |  |  |  |  |
| 特殊機能                              | パワーマネージ<br>メント     | HDD : パワーダウン                                  |  |  |  |  |  |
|                                   | PnP                | Plug&Play対応BIOS <sup>*1</sup>                 |  |  |  |  |  |
| aur                               | 電源条件               | 100V 50/60Hz                                  |  |  |  |  |  |
| 電源                                | 最大消費電力             | 7 5 W                                         |  |  |  |  |  |
| 回回泊在                              | 動作                 | 10 ~35                                        |  |  |  |  |  |
| 周田温度                              | 非動作                | - 20 ~ 60                                     |  |  |  |  |  |
| 把计词库                              | 動作                 | 30%Rh~80%Rh(ただし結露しないこと)                       |  |  |  |  |  |
| 相刈湿度                              | 非動作                | 10%Rh~90%Rh(ただし結露しないこと)                       |  |  |  |  |  |
| <i>δ</i> ι π <del>ζ ; +</del> ; + | 本体                 | 181(W) × 406(D) × 363(H) mm                   |  |  |  |  |  |
| 外形当法                              | キーボード              | 480(W) ×167(D) × 42(H) mm(非チルトアップ時)           |  |  |  |  |  |
| 55 B                              | 本体                 | 約9.0 <b>kg</b>                                |  |  |  |  |  |
| 肖重                                | キーボード              | 約0.9kg                                        |  |  |  |  |  |

\*1 Windows NT4.0 をご使用の場合は、サポートされません。

\*2 内蔵 3.5 インチベイに増設した場合は、290mm以下となります。

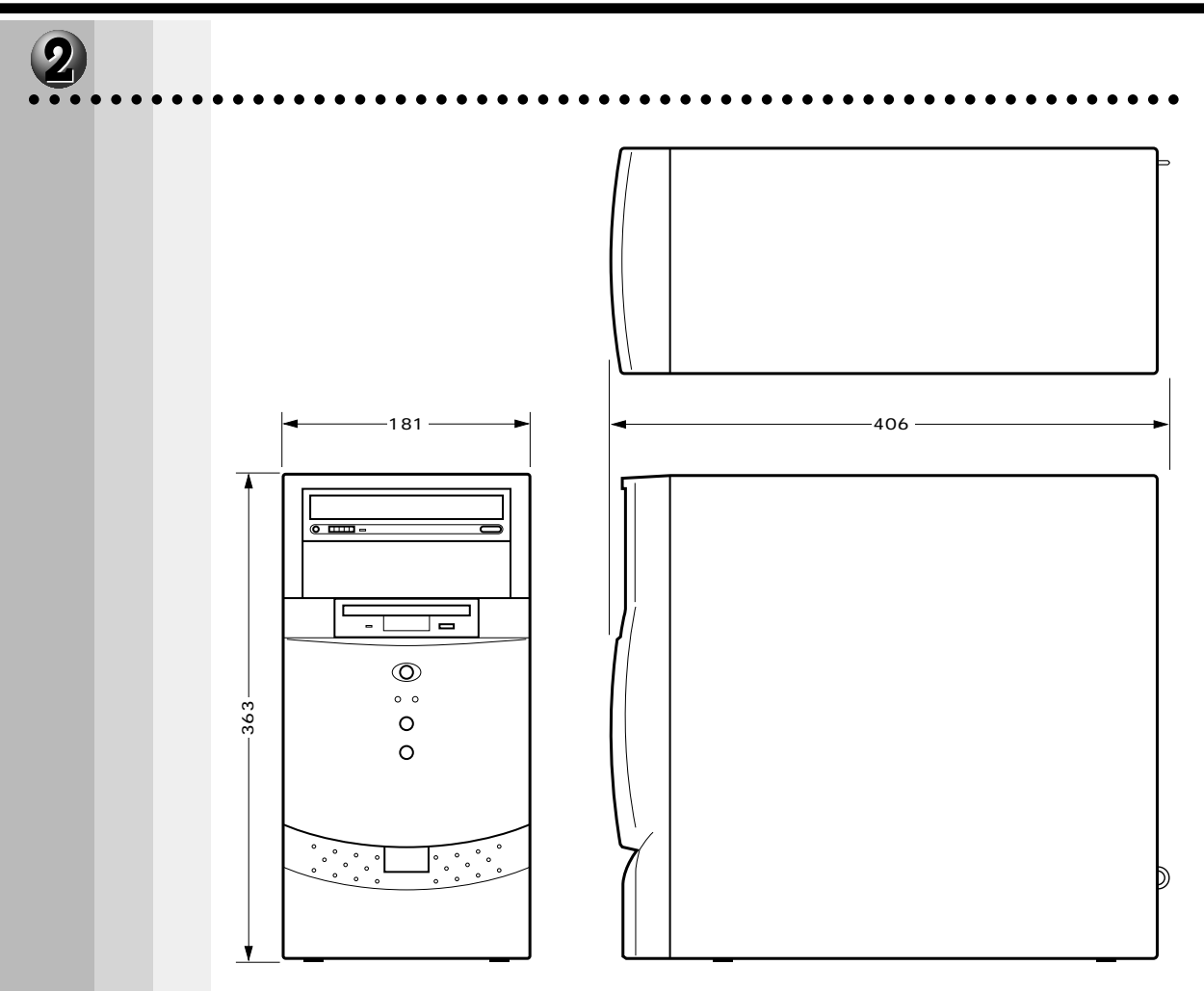

(単位:mm)

•

付 録

| アドレス<br>00000000 | 容量         | 定義            |
|------------------|------------|---------------|
|                  | 512/640kB  | システムボードRAM    |
| 000A0000         |            |               |
| 00000000         | 128kB      | ビデオメモリエリア     |
| 0000000          | 128kB      | BIOSエリア他      |
| 000E0000         | 128 kB     | システム BIOSエリア他 |
| 0010000          |            |               |
|                  | ~ 5 1 1 MB | システムボードRAMエリア |
|                  |            |               |
|                  | ~ 5 1 1 MB | システムボードRAMエリア |

# ④ 1/0 マップ

| アドレス        | サイズ   | Plug & Play  | 1/0                                  |  |  |
|-------------|-------|--------------|--------------------------------------|--|--|
| 0000-000F   | 16バイト | N / A        | DMA CONTROLLER 1                     |  |  |
| 0020-0021   | 2バイト  | N / A        | INTERRUPT CONTROLLER 1               |  |  |
| 0040-0043   | 4バイト  | N / A        | TIMER 1                              |  |  |
| 0048-004B   | 4バイト  | N / A        | TIMER 2                              |  |  |
| 0060        | 1バイト  | N / A        | KEYBOARD CONTROLLER DATA BYTE        |  |  |
| 0061        | 1バイト  | N / A        | NMI STATUS & SPEAKER CNTRL           |  |  |
| 0064        | 1バイト  | N / A        | KEYBOARD CONT. CMD/STATUS BYTE       |  |  |
| 0070-007F   | 16バイト | N / A        | REAL-TIME CLICK, NMI MASK            |  |  |
| 0080-008F   | 16バイト | N / A        | DMA PAGE REGISTERS                   |  |  |
| 00A0-00A1   | 2バイト  | N / A        | INTERRUPT CONTROLLER 2               |  |  |
| 00C0-00DE   | 31バイト | N / A        | DMA CONTROLLER 2                     |  |  |
| 00E0-00EF   | 16バイト | N / A        | RESERVED                             |  |  |
| 00F0        | 1バイト  | N / A        | CLEAR MATH COPROCESSOR ERROR         |  |  |
| 00F1        | 1バイト  | N / A        | RESET MATH COPROCESSOR               |  |  |
| 0F8-0FF     | 8バイト  | N / A        | MATH COPROCESSOR                     |  |  |
| 170-177     | 8バイト  | NO           | SECONDARY IDE CHANNEL                |  |  |
| 1F0-1F7     | 8バイト  | NO           | PRIMARY IDE CHANNEL                  |  |  |
| 200,202,207 | 3バイト  | YES(Rev 1.1) | GAME I/O                             |  |  |
| 220-22F     | 17バイト | YES(Rev 1.1) | SOUND PORT                           |  |  |
| 238-23F     | 8バイト  | YES          | SERIAL PORT 4 ( USED FOR REMAPPING ) |  |  |
| 278-27F     | 8バイト  | YES          | PARALLEL PORT 2                      |  |  |
| 2B0-2DF     | 48バイト |              | ALTERNATE EGA ADAPTER                |  |  |
| 2F8-2FF     | 8バイト  | YES          | SERIAL PORT 2                        |  |  |
| 338-33F     | 8バイト  | YES          | SERIAL PORT 3 ( USED FOR REMAPPING ) |  |  |
| 370-375     | 6バイト  | YES          | FLOPPY CONT. ( SECONDARY ADDRESS )   |  |  |
| 376         | 1バイト  | NO           | SEDONDARY IDE CHANNEL CMD PORT       |  |  |
| 377         | 1バイト  | NO           | SECONDARY IDE CHANNEL STAT PORT      |  |  |
| 378-37F     | 8バイト  | YES          | PARALLEL PORT 1                      |  |  |
| 3B0-3B8     | 16バイト |              | MONO DISPLAY & PRINTER ADAPTER       |  |  |
| 3C0-3CF     | 16バイト |              | EGA ADAPTER                          |  |  |
| 3D0-3DF     | 16バイト |              | CGA ADAPTER                          |  |  |
| 3F0-3F5,3F7 | 7バイト  | YES          | FLOPPY CONTROLLER ( PRIMARY )        |  |  |
| 3F8-3FF     | 8バイト  | YES          | SERIAL PORT 1                        |  |  |
| CF8-CFF     | 8バイト  | N / A        | PCI CONFIGURATION SPACE              |  |  |

### 5 割り込みレベル・DMAチャネル

### 🥥 割り込みレベル

| IRQ | Channel                   |
|-----|---------------------------|
| 0   | Interval Timer            |
| 1   | Keyboard                  |
| 2   | IRQ from Second Interrupt |
| 3   | USB                       |
| 4   | Serial Port               |
| 5   | User                      |
| 6   | Floppy                    |
| 7   | Parallel Port 1           |
| 8   | Real Time Clock           |
| 9   | Sound                     |
| 10  | VIDEO                     |
| 11  | Sound / LAN               |
| 12  | Mouse Port                |
| 13  | Math coprocessor          |
| 14  | Primary IDE               |
| 15  | Secondary IDE             |

ソフトウェアによって変更される場合があります。

### 🔵 DMA チャネル

| DMA | 幅       | Channel                         |
|-----|---------|---------------------------------|
| 0   | 8/16ビット | User                            |
| 1   | 8/16ビット | User                            |
| 2   | 8/16ビット | Floppy                          |
| 3   | 8/16ビット | Parallel Port                   |
| 4   |         | 16-Bit DRQ/DACK from Second DMA |
| 5   | 16ビット   | User                            |
| 6   | 16ビット   | User                            |
| 7   | 16ビット   | User                            |

付 録

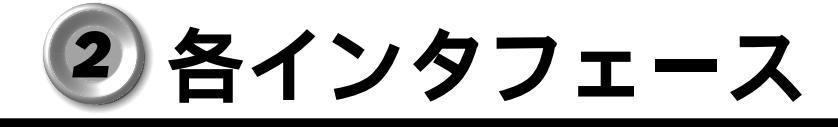

## 1 RGB インタフェース

# $0 10 \underbrace{\begin{array}{c} 5 & 1 \\ 0 & 0 & 0 & 0 \\ 0 & 0 & 0 & 0 \\ 15 & 11 \end{array}}_{6 0} 6 0$

(注) I/Oは本装置から見た場合の入出力を示します。 ピン番号 信号名 意 味 I/O CRV 赤色ビデオ信号 0 1 2 CGV 緑色ビデオ信号 0 CBV 青色ビデオ信号 0 3 モニタID2 ID2 4 GND 信号グランド 5 信号グランド GND 6 GND 信号グランド 7 8 GND 信号グランド Unused 未使用 9 GND 信号グランド 10 ID0 モニタID 11 I/O DDCDAT SDA通信信号 12 -CHSYNC 水平同期信号(TTL) 0 13 14 -CVSYNC 垂直同期信号(TTL) 0 DDCCLK SCLデータクロック信号 15 I/O

## **2** RGB インタフェースの同期信号

### ● 解像度・色数・走査線

| 解像度       | 640×480                |      | 800×600             |      | 1024×768          |      | 1280×1024 |  |
|-----------|------------------------|------|---------------------|------|-------------------|------|-----------|--|
| 色数        | 256∙ 32K<br>• 64K• 16M |      | 256•32K<br>•64K•16M |      | 256∙ 32K<br>• 64K |      | 256       |  |
| 走查方式      | Ni                     | NiFF | NiFF                | NiFF | NiFF              | NiFF | Ni        |  |
| 水平同期(KHz) | 31.5                   | 37.5 | 46.9                | 53.7 | 60.0              | 68.7 | 64.0      |  |
| 垂直同期(Hz)  | 60.0                   | 75.0 | 75.0                | 85.0 | 75.0              | 85.0 | 60.0      |  |

・色数 256:256 色、32k:32,768 色、64k:65,536 色、16M:1,677 万色
 ・走査方式 Ni: ノンインタレース、NiFF: ノンインタレースフリッカフリー

ご使用になれる解像度、色数は、接続するディスプレイによって異なります。 ☞ 『ディスプレイに付属の説明書』

## 3 シリアルインタフェース

0

|                                                        | ピン番号 | 信号名 | 意味        | I/O |
|--------------------------------------------------------|------|-----|-----------|-----|
| $\begin{bmatrix} 1 & 5 \\ 0 & 0 & 0 & 0 \end{bmatrix}$ | 1    | CD  | 受信キャリア検出  | Ι   |
|                                                        | 2    | RXD | 受信データ     | I   |
|                                                        | 3    | TXD | 送信データ     | 0   |
| 0 5                                                    | 4    | DTR | データ端末レディ  | 0   |
|                                                        | 5    | GND | 信号グランド    |     |
|                                                        | 6    | DSR | データセットレディ | I   |
|                                                        | 7    | RTS | 送信要求      | 0   |
|                                                        | 8    | CTS | 送信可       | Т   |
|                                                        | 9    | CI  | 被呼表示      | Т   |

(注))/0け木壮業から日た担合の)山力なテレキオ

## ④ パラレルインタフェース

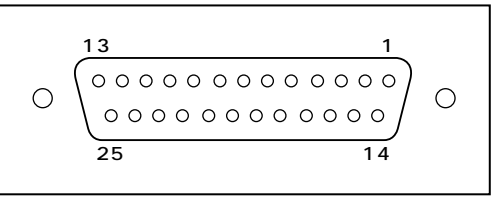

#### (注) I/Oは本装置から見た場合の入出力を示します。

| ピン番号  | 信号名       | 意味                                        | I/O |
|-------|-----------|-------------------------------------------|-----|
| 1     | -STROBE   | PD0~PD7のデータを書き込むための同期用出力信号                | 0   |
| 2 ~ 9 | PD0 ~ PD7 | データの0ビット目から7ビット目の情報を送信する出力<br>信号          | 0   |
| 10    | -ACK      | プリンタ内のBUSY状態が解除された直後に出る、プリ<br>ンタ側からの要求パルス | I   |
| 11    | BUSY      | プリンタがデータ受信可能な状態であるかどうかを示す<br>DCレベルの信号     | I   |
| 12    | PE        | 用紙切れの検出を知らせるDCレベルの信号                      | I   |
| 13    | SELECT    | プリンタのセレクト / ディセレクト状態を示すDCレベル<br>の信号       | I   |
| 14    | -AUTFD    | 入出力信号                                     | 0   |
| 15    | -ERROR    | プリンタのエラー状態を示すDCレベルの信号                     | I   |
| 16    | -PINIT    | プリンタ制御部を初期状態にする出力信号                       | 0   |
| 17    | -SLIN     | 未使用                                       | 1/0 |
| 18~25 | GND       | 信号グランド                                    |     |

## **5** キーボード・マウスインタフェース

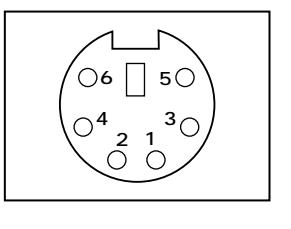

(注) I/Oは本装置から見た場合の入出力を示します。

| ピン番号 | 信号名    | 意味     | I/O |
|------|--------|--------|-----|
| 1    | DATA   | データ    | I/O |
| 2    | Unused | 未使用    |     |
| 3    | GND    | 信号グランド |     |
| 4    | +5V    | +5V    |     |
| 5    | CLOCK  | クロック   | I/O |
| 6    | Unused | 未使用    |     |

# 6 MIDI/ ジョイスティックインタフェース

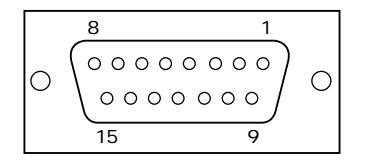

| ピン番号 | 信号名             | I/O |
|------|-----------------|-----|
| 1    | +5V             |     |
| 2    | Joy Stick But 0 | I/O |
| 3    | Joy Stick 🖈     | I/O |
| 4    | GND             |     |
| 5    | GND             |     |
| 6    | Joy Stick Y1    | I/O |
| 7    | Joy Stick But 1 | I/O |
| 8    | +5V             |     |
| 9    | +5V             |     |
| 10   | Joy Stick But 2 | I/O |
| 11   | Joy Stick 🛩     | I/O |
| 12   | MIDI OUT        | I/O |
| 13   | Joy Stick Y2    | I/O |
| 14   | Joy Stick But 3 | I/O |
| 15   | MIDI IN         | I/O |

## **⑦** USB インタフェース

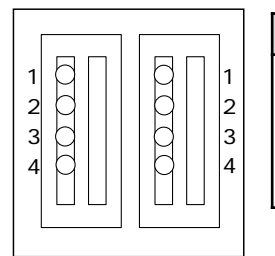

| ピン番号 | 信号名   | I/O |
|------|-------|-----|
| 1    | +5V   |     |
| 2    | -Data | I/O |
| 3    | +Data | I/O |
| 4    | GND   |     |

# 8 拡張スロット (PCI タイプカード用)

PCIタイプカード

| A 0 1 | A62     |
|-------|---------|
|       |         |
| B01   | <br>B62 |

### **拡張スロット**(PCI タイプ)

| ピン釆旦 | 5 Vシステム環境 |     |          |     |
|------|-----------|-----|----------|-----|
|      | サイドB      | I/O | サイドA     | I/O |
| 1    | -12V      |     | TRST#    | I   |
| 2    | тск       | I   | +12V     |     |
| 3    | GND       |     | TMS      | I   |
| 4    | TDO       | 0   | TDI      | I   |
| 5    | +5V       |     | +5V      |     |
| 6    | +5V       |     | INTA#    | I/O |
| 7    | INTB#     | I/O | INTC#    | I/O |
| 8    | INTD#     | I/O | +5V      |     |
| 9    | PRSNT1#   | 0   | 予約       |     |
| 10   | 予約        |     | +5V(I/O) |     |
| 11   | PRSNT2#   | 0   | 予約       |     |
| 12   | GND       |     | GND      |     |
| 13   | GND       |     | GND      |     |
| 14   | 予約        |     | 予約       |     |
| 15   | GND       |     | RST      | I   |
| 16   | CLK       | I   | +5V(I/O) |     |
| 17   | GND       |     | GNT#     | I/O |

(注) |/Oは本装置から見た場合の入出力を示します。

付 録

|      | (注) I/Oは本装置から見た場合の入出力を示します。 |     |           |     |
|------|-----------------------------|-----|-----------|-----|
| ピン番号 | 5 V システム境境                  |     |           | -   |
|      | サイドB                        | I/O | サイドA      | I/O |
| 18   | REQ#                        | I/O | GND       |     |
| 19   | +5V(I/O)                    |     | 予約        |     |
| 20   | AD [31]                     | I/O | AD (30)   | I/O |
| 21   | AD [29]                     | I/O | +3.3V     |     |
| 22   | GND                         |     | AD [28]   | I/O |
| 23   | AD [27]                     | I/O | AD [26]   | I/O |
| 24   | AD [25]                     | I/O | GND       |     |
| 25   | +3.3V                       |     | AD [24]   | I/O |
| 26   | C/BE [3] #                  | I/O | IDSEL     | I   |
| 27   | AD [23]                     | I/O | +3.3V     |     |
| 28   | GND                         |     | AD [22]   | I/O |
| 29   | AD [21]                     | I/O | AD [20]   | I/O |
| 30   | AD [19]                     | I/O | GND       |     |
| 31   | +3.3V                       |     | AD [18]   | I/O |
| 32   | AD [17]                     | I/O | AD [16]   | I/O |
| 33   | C/BE [2] #                  | I/O | +3.3V     |     |
| 34   | GND                         |     | FRAME#    | I/O |
| 35   | IRDY#                       | I/O | GND       |     |
| 36   | +3.3V                       |     | TRDY#     | I/O |
| 37   | DEVSEL#                     | I/O | GND       |     |
| 38   | GND                         |     | STOP#     | I/O |
| 39   | LOCK#                       | I/O | +3.3V     |     |
| 40   | PERR#                       | I/O | SDONE     | I/O |
| 4 1  | +3.3V                       |     | SBO#      | I/O |
| 42   | SERR#                       | I/O | GND       | I/O |
| 43   | +3.3V                       |     | PAR       | I/O |
| 44   | C/BE〔1〕#                    | I/O | AD [15]   |     |
| 45   | AD [14]                     | I/O | +3.3V     |     |
| 46   | GND                         |     | AD [13]   | I/O |
| 47   | AD [12]                     | I/O | AD [11]   | I/O |
| 48   | AD [10]                     | I/O | GND       |     |
| 49   | GND                         |     | AD (09)   | I/O |
| 50   |                             | コネク | フタ・キー     |     |
| 51   |                             | コネク | 7タ・キー     | 1   |
| 52   | AD [08]                     | I/O | C/BE (0)# | I/O |
| 53   | AD [07]                     | I/O | +3.3V     |     |
| 54   | +3.3V                       |     | AD (06)   | I/O |
| 55   | AD (05)                     | I/O | AD (04)   | I/O |

| (注)I/Oは本装置から見た場合の入出力を示します。 |          |     |          |     |
|----------------------------|----------|-----|----------|-----|
| ピン釆旦                       | 5Vシステム環境 |     |          |     |
| しノ留ら                       | サイドB     | I/O | サイドA     | I/O |
| 56                         | AD (03)  | I/O | GND      |     |
| 57                         | GND      |     | AD [02]  | I/O |
| 58                         | AD (01)  | I/O | AD (00)  | I/O |
| 59                         | +5V(I/O) |     | +5V(I/O) |     |
| 60                         | ACK64#   | I/O | REQ64#   | I/O |
| 61                         | +5V      |     | +5V      |     |
| 62                         | +5V      |     | +5V      |     |

### 🌑 拡張スロットの電流容量

拡張スロット全体(オプションカード、増設ハードディスク装置、5型装置のすべてを 含む)で使用可能な電流容量は次のとおりです。 拡張スロットの取り付けの際は、次の制限を必ず守ってください。

拡張スロットの許容電流値

| 電流容量  | 拡張スロットの合計 |
|-------|-----------|
| +5V   | 2.25A以下   |
| +12V  | 1A以下      |
| -12V  | 0.15A以下   |
| +3.3V | 3A以下      |

付 録

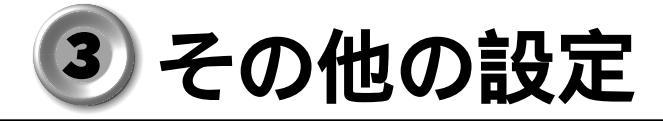

### **り** Windows 98 / 95 モデル

### DDC機能について

EQUIUM シリーズでは、VESA(Video Electronics Standard Association)準拠の DDC(Display Data Channel)機能を持っており、プラグアンドプレイに対応していま す。DDC 機能とは、モニタとの通信機能のことです。

ただし、ディスプレイが対応していない場合は、DDC機能は使用できません。ディスプレイに付属のマニュアルでご確認ください。

DDC機能を持っていないディスプレイを接続したとき、Windows 95のセットアップ 直後は、ディスプレイの設定が「Super VGA 1024 × 768」になっています。これ は一般的な設定ですので、ご使用のディスプレイに合う設定に変更することをおすすめ します。

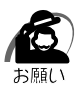

・「東芝 21 型 SVGA カラーディスプレイ 2(CRT21002)」は DDC 機能に対応した CRT ディスプレイですが、正しく動作しない場合があります。その場合は、次にあげる手順に従 い、設定してください。

- New Section Windows 98の場合)
- 1 [スタート]メニューから[設定]-[コントロールパネル]をクリックする
- 2 [画面]アイコンをダブルクリックする 「画面のプロパティ」が起動します。
- 😮 [設定]タブの[詳細]ボタンをクリックする
- 4 [モニタ]タブをクリックする
- 5 [変更]ボタンをクリックする [デバイスドライバの更新ウィザード]画面が表示されます。
- 6 [次へ]ボタンをクリックする
- 7「特定の場所にあるすべてのドライバの一覧を作成し、インストールするド ライバを選択する」をチェックし、[次へ]ボタンをクリックする

8 「すべてのハードウェアを表示」をチェックし、使用するディスプレイの [製造元]および[モデル]を選択し、[次へ]ボタンをクリックする 「東芝製21型SVGAカラーディスプレイ2」をご使用の場合は、次のように選択してください。

[製造元]TOSHIBA [モデル]Toshiba CRT21002

- 9 [次へ]ボタンをクリックする
- 10[完了]ボタンをクリックする
- 11[閉じる]ボタンをクリックする
- 12[OK]ボタンをクリックする
  - 「画面のプロパティ」が終了します。

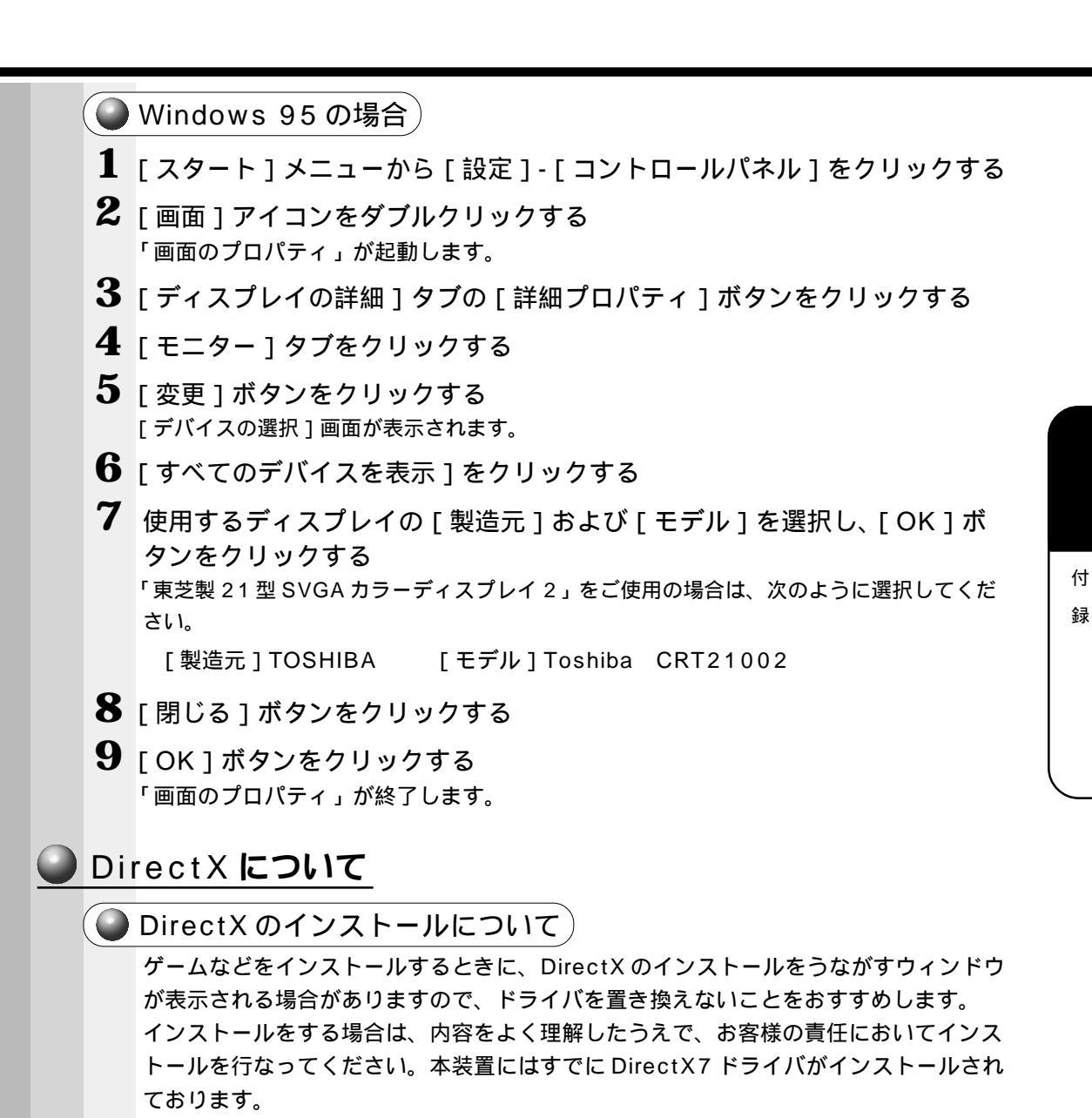

![](_page_34_Picture_1.jpeg)

・DirectX7 を置き換えてしまった場合、他のアプリケーションソフトが正常に動作しない場 合があります。

![](_page_35_Picture_0.jpeg)

3 [詳細](Windows 95の場合は[詳細プロパティ(A)])をクリックする [XXXXX(ディスプレイアダプタ名)のプロパティ]または[ディスプレイの詳細プロパ ティ]ウィンドウが表示されます。

![](_page_36_Picture_2.jpeg)

**4** [アダプタ]タブをクリックする Intel(r)82810 Graphics Controller 4.12.01.2576 が表示されている場合は、以降の作業は必要ありません。[キャンセル]をクリックして作業 を終了します。

#### 5 [変更(C)]をクリックする Windows 98 では[デバイスドライバの更新ウィザード]ウィンドウが表示されます。 ウィザードの指示に従って変更してください。

Windows 95 の場合は、[変更(C)]をクリックした後、さらに次の手順で変更してください。

- 6 [モデル(L): ] 一覧の「Intel (r) 82810 Graphics Controller 4.12.01.2576」 上でダブルクリックする
- 7 [ディスプレイの詳細プロパティ]ウィンドウが表示されるので、[閉じる] をクリックする
- 8 [画面のプロパティ]ウィンドウが表示されるので、[閉じる]をクリックする システムを再起動するか、メッセージが表示されます。
- 9 [はい(Y)]をクリックする システムが再起動し、ディスプレイアダプタの変更が反映されます。

付録

## 2 Windows NT モデル

### Service Pack6 **のインストールについて**

ネットワークドライバなどを追加 / 変更した場合に、Service Pack6 を再インストー ルする必要があります。 次の手順に従って、インストールを行なってください。